## **INSCRIPCIONS VIA WEB**

## Com puc accedir a fer les inscripcions?

Només caldrà seguir els següents passos.

## ACCÉS PER ORDINADOR O TELÈFON MÒBIL:

Pas 1) Entrar des de l'ordinador o mòbil a la web del club <u>www.cnvilassar.com</u>:

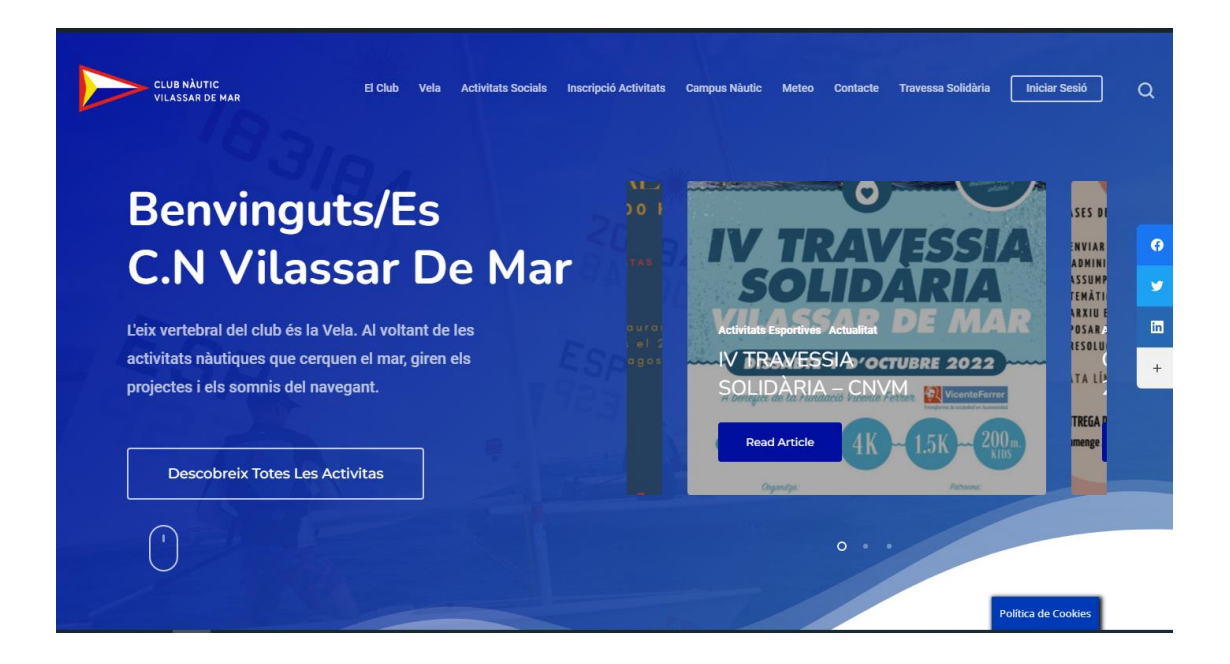

Pas 2) Clicar sobre el menú IV Travessa Solidària:

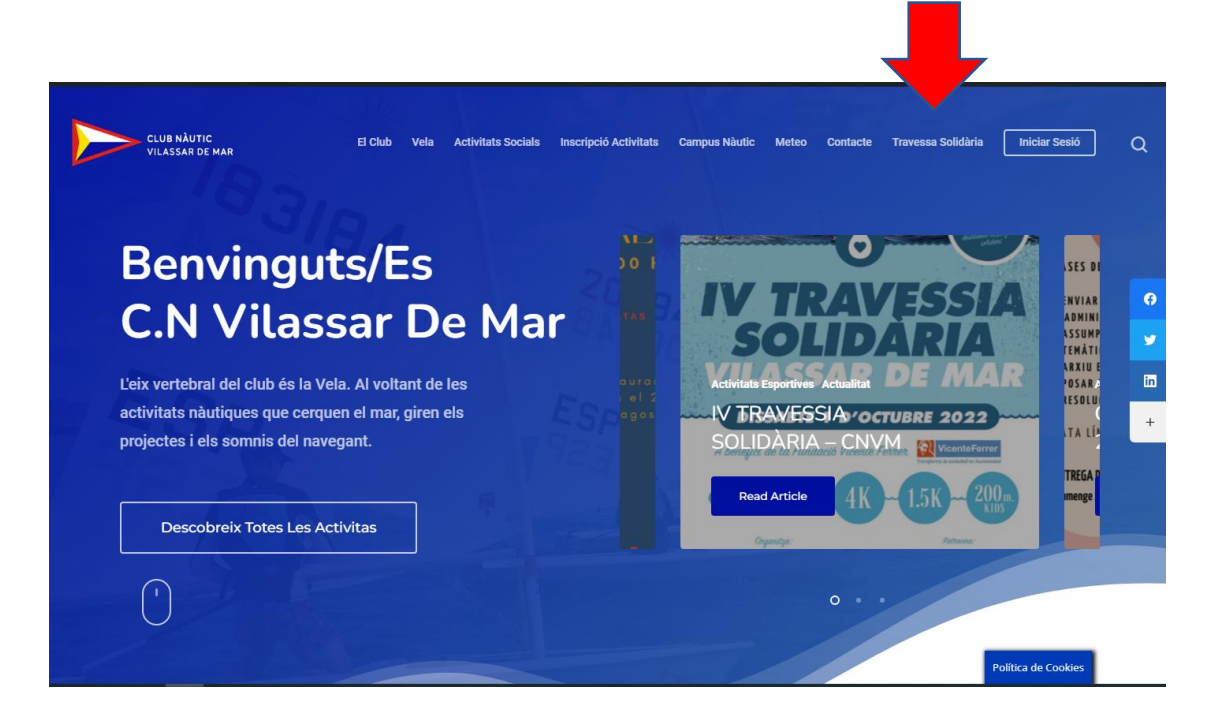

Pas 3) Clicar sobre la distància que voldreu fer:

| Activitats | Cercar activitats                                                                      | c |  |  |
|------------|----------------------------------------------------------------------------------------|---|--|--|
| esnortives | SETEMBRE                                                                               |   |  |  |
|            | OA <sup>- 30</sup> IV TRAVESSIA SOLIDÀRIA DITÀNCIA 4KM - 2022<br>PER SOCIS I NO SOCIS  |   |  |  |
|            | 04 <sup>-30</sup> IV TRAVESSIA SOLIDÀRIA DITÀNCIA KIDS - 2022<br>PER SOCIS I NO SOCIS  |   |  |  |
|            | 04 <sup>-30</sup> IV TRAVESSIA SOLIDÀRIA DITÀNCIA 1,5KM - 2022<br>PER SOCIS I NO SOCIS |   |  |  |
|            | OCTUBRE                                                                                |   |  |  |
|            | Sense activitats                                                                       |   |  |  |
|            | NOVEMBRE                                                                               |   |  |  |
|            | Sense activitats                                                                       |   |  |  |

Pas 4) En Clicar en la distància us redirigirà a una altra pàgina on us donarà la opció "INSCIU-TE ARA", clicar a sobre:

| CLUB NĂUTIC<br>VILASSAR DE MAR<br>El Club Vela Activitats Socials Inscripció Activitats Campus Nàutic                                                                                                    | Meteo Contacte Travessa Solidària Iniciar Sesió                                   | ] Q |
|----------------------------------------------------------------------------------------------------|-----------------------------------------------------------------------------------|-----|
|                                                                                                    | 0.4-30 IV TRAVESSIA SOLIDÀRIA<br>DITÀNCIA KIDS - 2022<br>PER SOCIS I NO SOCIS     |     |
|                                                                                                    | 04-30 IV TRAVESSIA SOLIDÀRIA<br>DITÀNCIA 1,5KM - 2022<br>PER SOCIS I NO SOCIS     | 0   |
| ■ DETALLS                                                                                                    |                                                                                   | 9   |
| EL NÀUTIC DE VILASSAR DE MAR ORGANITZA LA IV TRAVESSA SOLIDÀRIA A AIGÜES OBERTES                                                                                                    | Cercar activitats Q                                                               | in  |
| La recapitado de resouverimment es destinara integrament a un projecte sondari amo la rundado<br>Vicente Ferrer.<br>El proper <b>dissable 1 d'octubre</b> a les p <b>or se el</b> Club Nàutic de Vilassar de Mar, organitza el | SETEMBRE, 2022 (C) (D)                                                            | +   |
| quart esdeveniment soluri di verte devenimentes.                                                                                                    | 04- 30 IV TRAVESSIA SOLIDÀRIA<br>SEP DITÀNCIA 4KM - 2022                          |     |
| INSCRIPCIO                                                                                                    | 04-30 IV TRAVESSIA SOLIDÀRIA<br>DITÀNCIA KIDS - 2022<br>BER SOLSI NO SOLTE        |     |
| O HORA<br>setembre 4 (Diumenge) - 30 (Divendres)                                                                                                    | 04-30 IV TRAVESSIA SOLIDÀRIA<br>BEP DITÀNCIA 1,5KM - 2022<br>PER SOCIS I NO SOCIS |     |
|                                                                                                    | Política de Cookies                                                               |     |

Pas 5) Introduir el correu i la contrasenya i clicar en iniciar sessió.

| CLUB NÀUTIC<br>VILASSAR DE MAR | El Club 👻 Vela 👻 Activitats Socials 👻 Inscripció activitats 👻 Inscripció Casal Meteo 🌱 Restaurant Blog 👻 Contacte 👻 | M  |
|--------------------------------|----------------------------------------------------------------------------------------------------|----|
|                                | A                                                                                                    |    |
|                                | Accés al racó del soci.                                                                                             |    |
|                                | Contrasenya                                                                                                    |    |
|                                | INICIAR SESSIÓ                                                                                                    | 10 |
|                                | A He oblidat la contrasenya                                                                                         | -  |
|                                | No estic registrat.                                                                                                 |    |
|                                |                                                                                                    |    |

Si heu perdut el Codi d'accés, heu de clicar sobre "He oblidat la contrasenya" i us enviarem un altre:

| A                                            |  |
|----------------------------------------------|--|
| Accés al racó del soci.<br>Correu electrònic |  |
| Contrasenya                                  |  |
| INICIAR SESSIÓ                               |  |
| 🔒 He oblidat la contrasenya                  |  |
| No estic registrat.                          |  |
| 1 -                                          |  |

**Pas 7)** Un cop accediu a la vostra fitxa de socis, haureu de seleccionar les persones que voldreu inscriure i clicar sobre la pestanya següent.

| CLUB NÀUTIC          | G                                                              |              |                   | Pàgina princip |
|----------------------|----------------------------------------------------------------|--------------|-------------------|----------------|
| 🕯 Fitxa Personal     | Realitzar Inscripció No Soci                                   | S            |                   |                |
| Realitzar Inscripció | Activitat<br>IV Travessia Solidària ditància                   | Soci Titular | + Afegir familiar |                |
|                      | Seleccioni les persones que vol inscriure en aquesta activitat |              |                   |                |
|                      | DNI                                                            | Nom          | Tipus             |                |
|                      |                                                                |              | No Soci           |                |
|                      |                                                                |              |                   | _              |
|                      |                                                                |              |                   | Segue          |
|                      |                                                                |              |                   |                |
|                      |                                                                |              |                   |                |

**Pas 8)** Finalment podreu seleccionar la distància que voldreu fer i marcar també si autoritzeu la vostra imatge i clicar sobre següent.

| CLUB NÀUTIC            | ©                                                                                                    |                                                                                                    |                                                                                                    |                                                                                                    |                                                                            |                                         | Pàgina principa                             |
|------------------------|----------------------------------------------------------------------------------------------------|----------------------------------------------------------------------------------------------------|----------------------------------------------------------------------------------------------------|----------------------------------------------------------------------------------------------------|----------------------------------------------------------------------------|-----------------------------------------|---------------------------------------------|
| ·· Eitya Parsonal      | Realitzar Inscripció                                                                                                    |                                                                                                    |                                                                                                    |                                                                                                    |                                                                            |                                         |                                             |
| FILXa Personal         | Selecció Calendaris                                                                                                    |                                                                                                    |                                                                                                    |                                                                                                    |                                                                            |                                         |                                             |
| ) Realitzar Inscripció | Activitat: IV Travessia S<br>Marca "Imatges" si autoritza qu<br>Marca "Imatges menor" si la per<br>Marca "LOPD" si acepta la politi<br>Marca "Autorització tutor" si la p<br>Marca "Pot marxar sol" si la pers<br>adult un cop finalitzat l'activitat<br>Marca "Pot excursió" si la perso<br>l'activitat, amb o sense requerir | olidària ditànu<br>e es realitzin fotog<br>sona es menor i a<br>ca de protecció de<br>derersona es menor i s'a<br>na es menor i s'au<br>nent de transport | cia 4Km - 202<br>rafies<br>utoritza que es puç<br>o dades<br>autoritza que es ti<br>autoritza que pugui<br>toritza que pugui p | 2 (Edat: 16 - 9<br>juin publicar fotogr<br>ngui les dades per<br>marxar de les inst<br>articipar a les sortio | 9)<br>afies<br>sonals<br>al·lacions del CNVM pe<br>des i excursions fora d | el seu compte sens<br>el CNVM, programa | e la supervisió d'un<br>ades per l'equip de |
|                        | (                                                                                                    | Imatges                                                                                                    | Imatges<br>menor                                                                                                    | LOPD                                                                                                    | Autoritzaci<br>ó tutor                                                     | Pot marxar<br>sol                       | D<br>Pot<br>excursió                        |
|                        | Distància de 4 km                                                                                                    | 01/10/2022 - 01                                                                                                    | 1/10/2022                                                                                                    |                                                                                                    |                                                                            |                                         |                                             |
|                        | Donació - sense participar                                                                                                    | 01/10/2022 - 01                                                                                                    | 1/10/2022                                                                                                    |                                                                                                    |                                                                            |                                         |                                             |
|                        |                                                                                                    |                                                                                                    |                                                                                                    |                                                                                                    |                                                                            |                                         |                                             |
|                        |                                                                                                    |                                                                                                    |                                                                                                    |                                                                                                    |                                                                            |                                         | Anterior Seguent                            |
|                        |                                                                                                    |                                                                                                    |                                                                                                    |                                                                                                    |                                                                            |                                         |                                             |

**Pas 6**: Finalment podreu fer el pagament de la inscripció (forma part també de la donació) i si voleu podreu fer una donació voluntària.

| CLUB NÀUTIC            | ©                                                                                  | Pàgina principal |
|------------------------|------------------------------------------------------------------------------------|------------------|
| 🏔 Fitxa Personal       | Realitzar Inscripció<br>Resum Inscripció                                           |                  |
| 😰 Realitzar Inscripció | Activitat: IV Travessia Solidària ditància 4Km -<br>2022 (Edat: 16 - 99)<br>0.00 € | )                |
|                        | Distància de 4 km: 01/10/2022 - 01/10/2022 15   SubTotal: 15                       |                  |
|                        | Total: 15 €                                                                        |                  |
|                        |                                                                                    | Anterior Pagar   |